Kindergarten Technology Skills Lesson A-K-8 Formatting text

## **Classroom Introduction**

- 1. Review how to open Word.
- 2. Demonstrate formatting text setting before typing.
  - Size
  - Font
  - Color
- 3. Demonstrate formatting text selecting after typing.
  - Size
  - Font
  - Color

## Computer/Mobile Lab

- 1. Instruct students to log in and open Word.
- Use either Formatting Practice 1 or Formatting Practice 2 document to provide activities in which students practice setting the formatting before typing and double-clicking/selecting to format after typing. Documents are in the Technology Course Resources section on the Mayfield website.

Note: Can use star words, science or social studies vocabulary instead.

3. Allow students free-time to explore formatting.

## Classroom Station(s)

- 1. In order to save time, log into computer(s) with generic classroom login.
- 2. Remind students how to open Word.
- 3. Demonstrate formatting text setting before typing and selecting after typing.
- 4. The Formatting Practice 2 document has four activities which require the student to change the font size, color, and style, both before and after typing. *Note: The last activity is better suited as a whole group activity in a computer/mobile lab setting.*
- 5. Demonstrate the formatting activity planned for the day/week.
- 6. Provide a copy of the activity for the students to follow while sitting at the computer.
- 7. Direct students to rotate through computer station(s) completing this activity. Student should open Word to begin and close Word when finished.
- 8. Optional: Create your own activities to practice formatting.